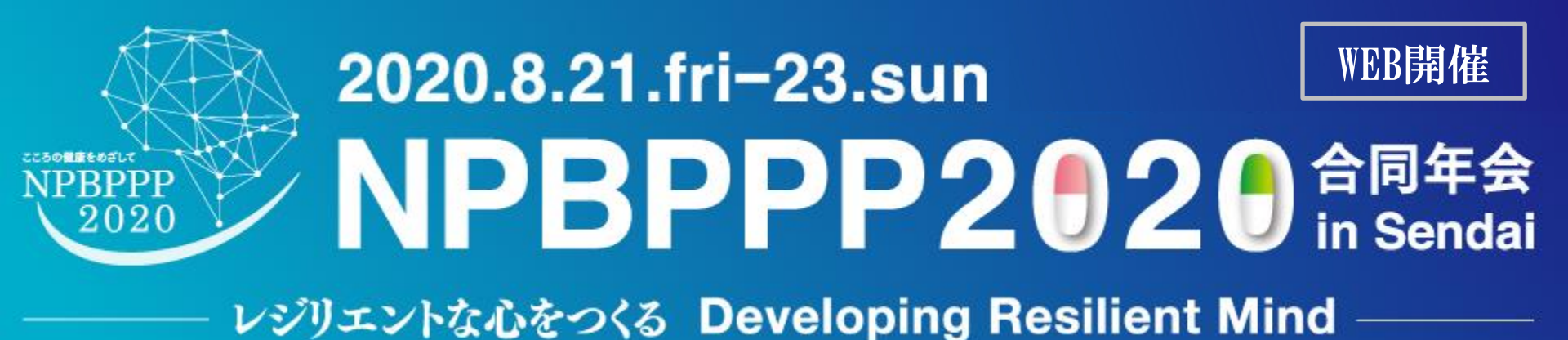

# WEB開催配信用発表データ 作成マニュアル 一乙oomシステム一

## ZOOMを利用した動画の作成(1)

1.USB接続タイプのマイクをUSBポートにさします または4極ミニピン(マイク付き)をミニピン端子にさします。

※内蔵マイクでの録音も可能ですが、周囲の音声(ノイズ)も録音されてしまう為、ヘッドセットマイクなど、外付けマイクの使用を推奨します。

2.Zoomを立ち上げ、アカウント画面【図1】より、右上の設定ボタン(歯車アイコン 🔹 )から設定画面【図2】へ移行し、マイクレベルの設定を行います。

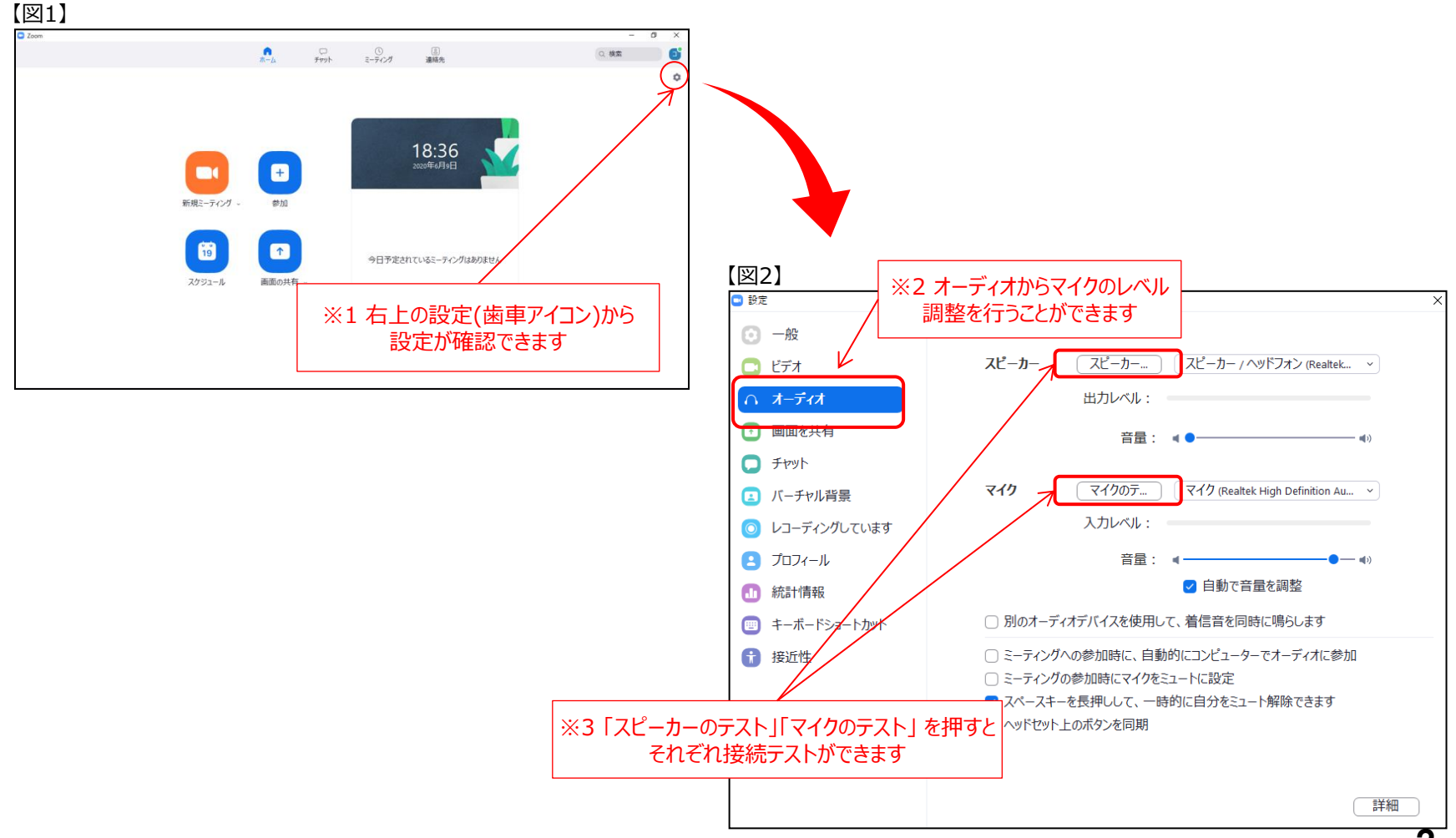

## ZOOMを利用した動画の作成(2)

3.アカウント画面【図1】より「新規ミーティング ミーティング画面を立ち上げます

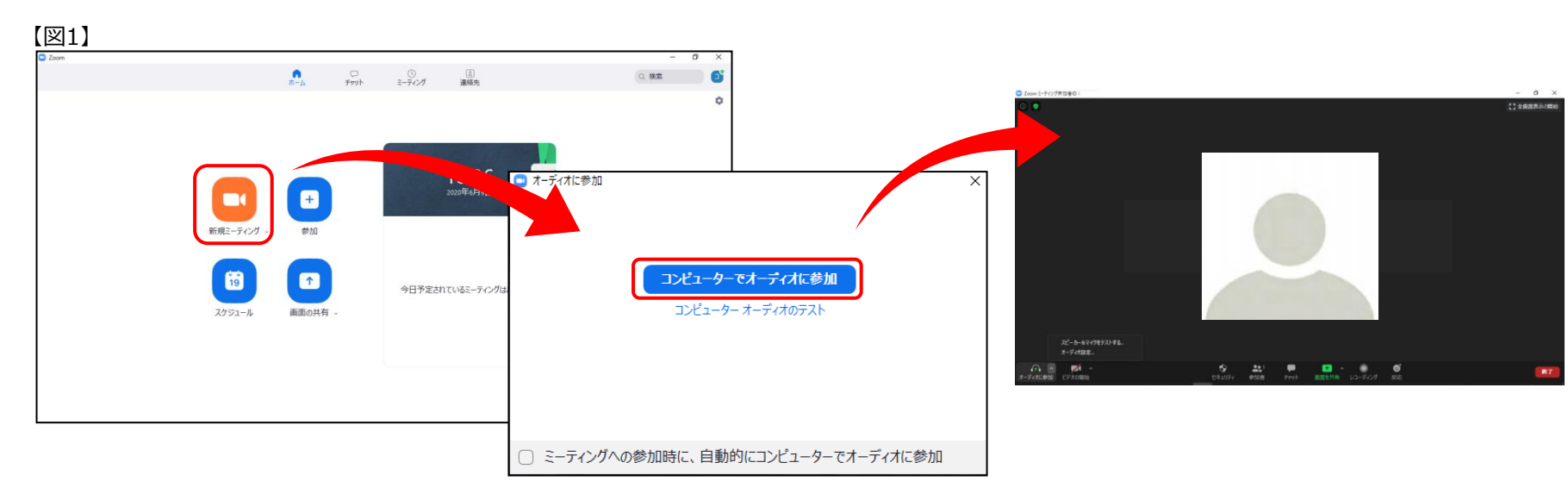

4.画面左下のマイクのボタンから「スピーカー&マイクをテスト」をクリックし、と接続テストができます

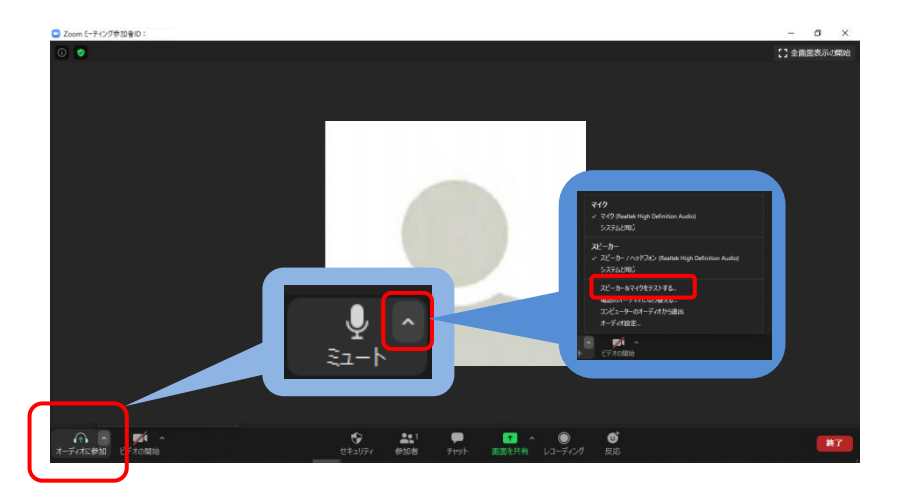

## ZOOMを利用した動画の作成(3)

3.画面下部の「画面を共有」をクリックし、共有したい画面を選択し共有ボタンを押します

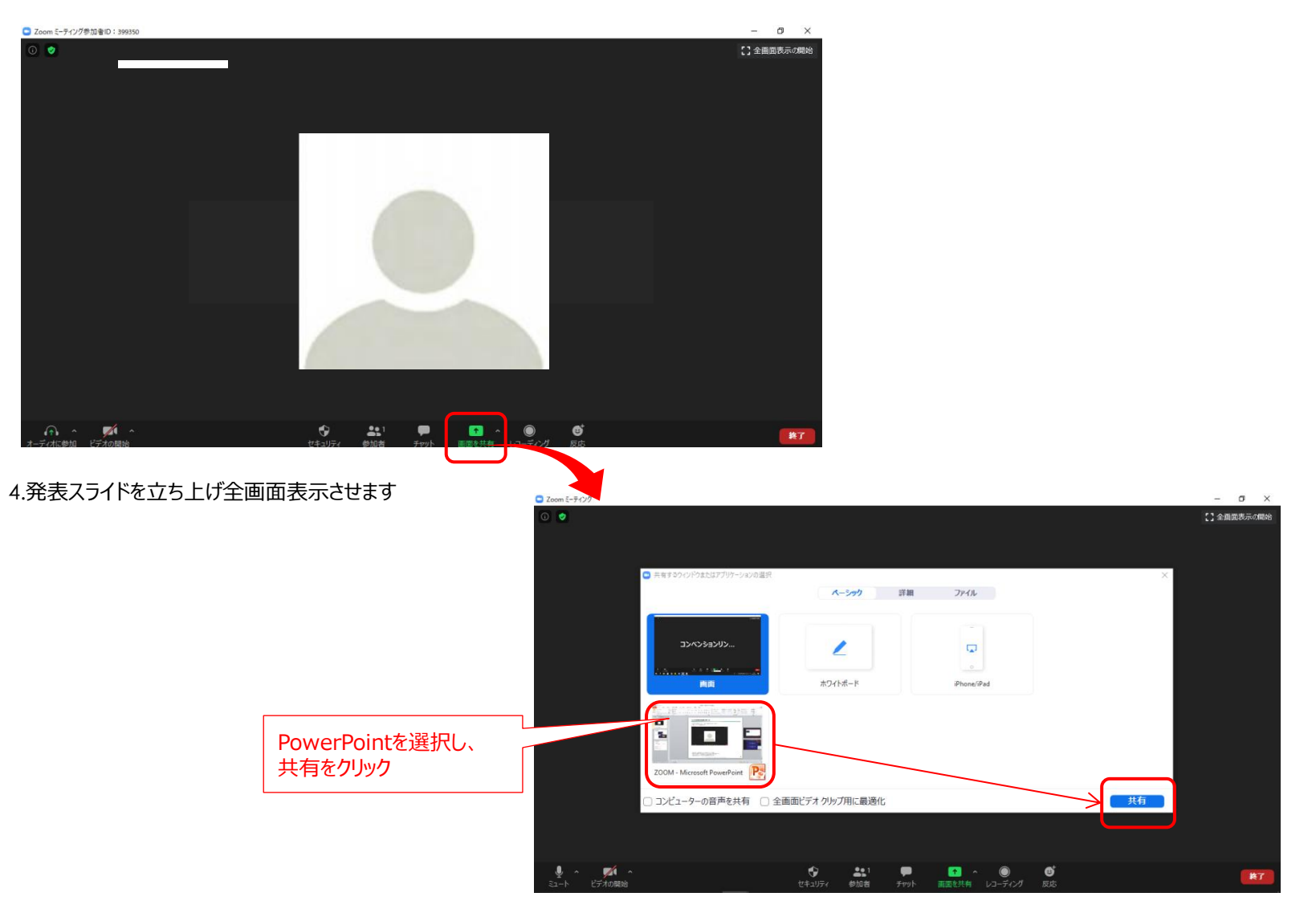

## ZOOMを利用した動画の作成(4)

3.PowerPointが表示されたら「F5キー」またはメニューボタンの「スライドショー」をクリックし、「最初から 「認知」」をクリックし、全画面表示します

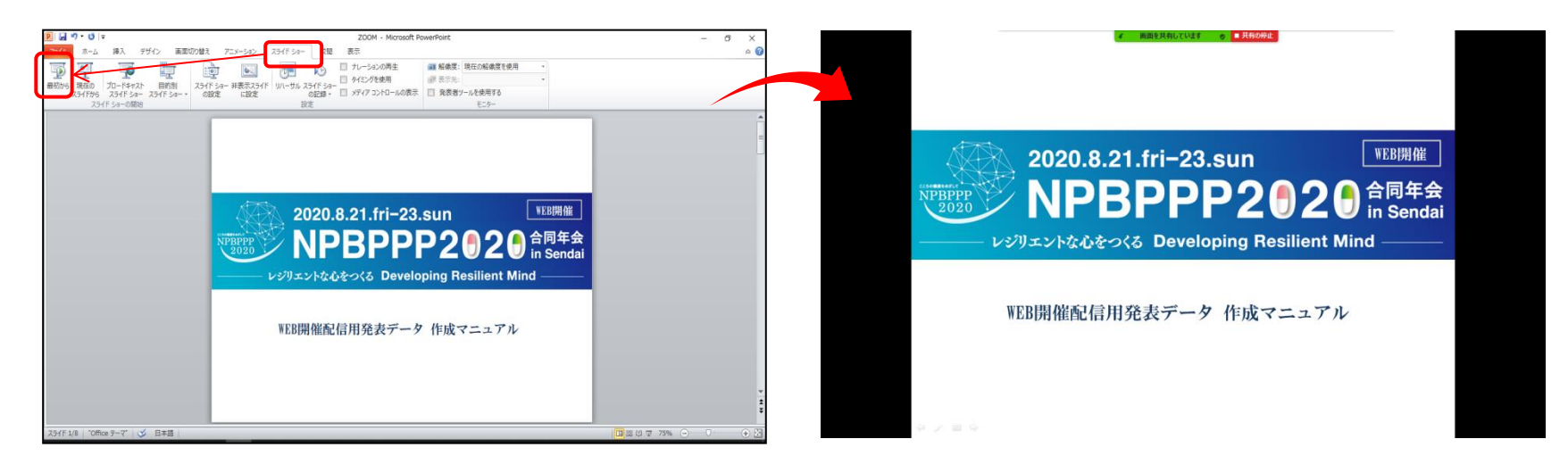

#### 4.画面上部のバーにカーソルを移動しメニューバーを表示します。

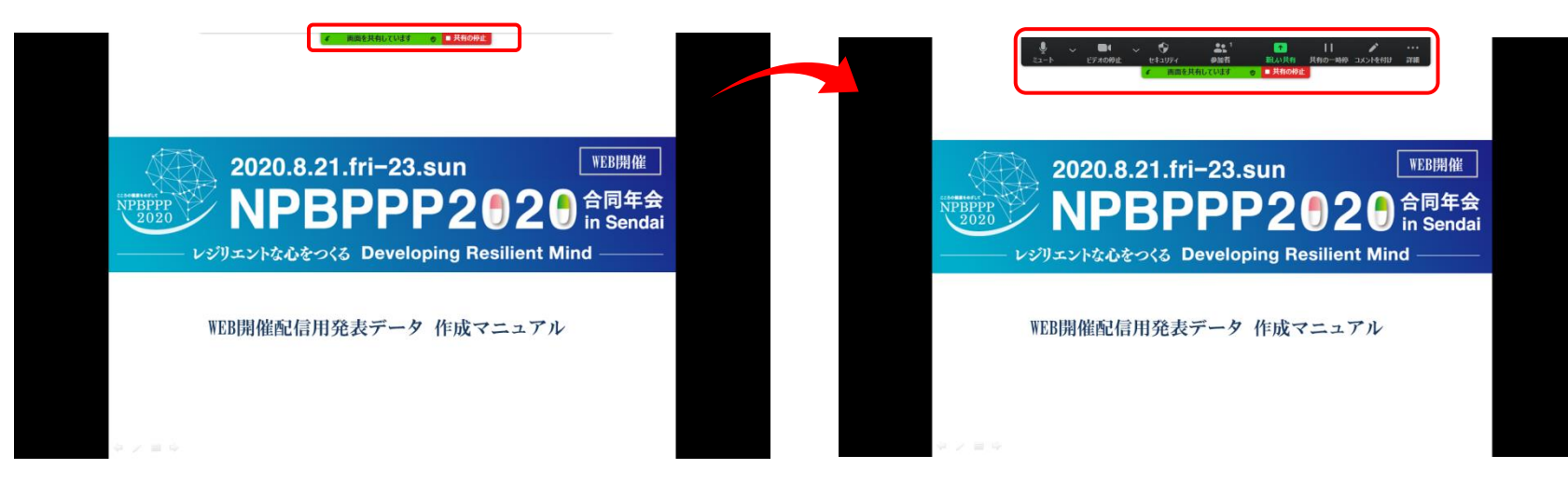

Copyright © 2020 Convention Linkage, Inc. All rights reserved.

#### ZOOMを利用した動画の作成(5)

5.画面上部のバーから「詳細 」を選択し「レコーディング」をクリックします (録画開始) クリック又はキーボードの→でスライドを送りながら引き続き音声の録音をお願いします。

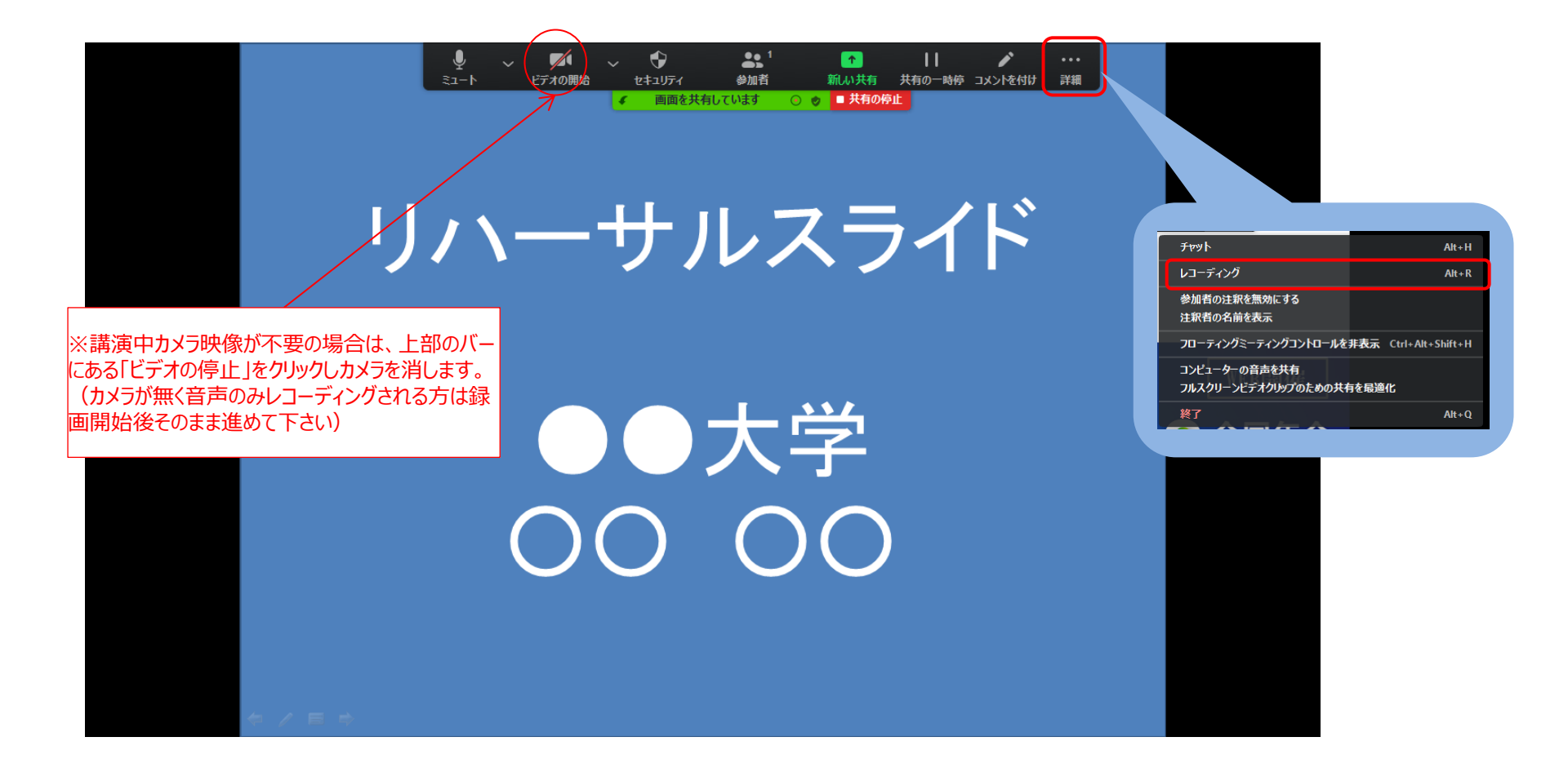

## ZOOMを利用した動画の作成(6)

6.最後のスライドまでレコーディングが終了したら

①画面上部のバーから「詳細 🚆 」を選択し「レコーディングの停止」をクリックします (録画終了)

② レコーディングが停止されたら上部にある「共有の停止」を押して下さい

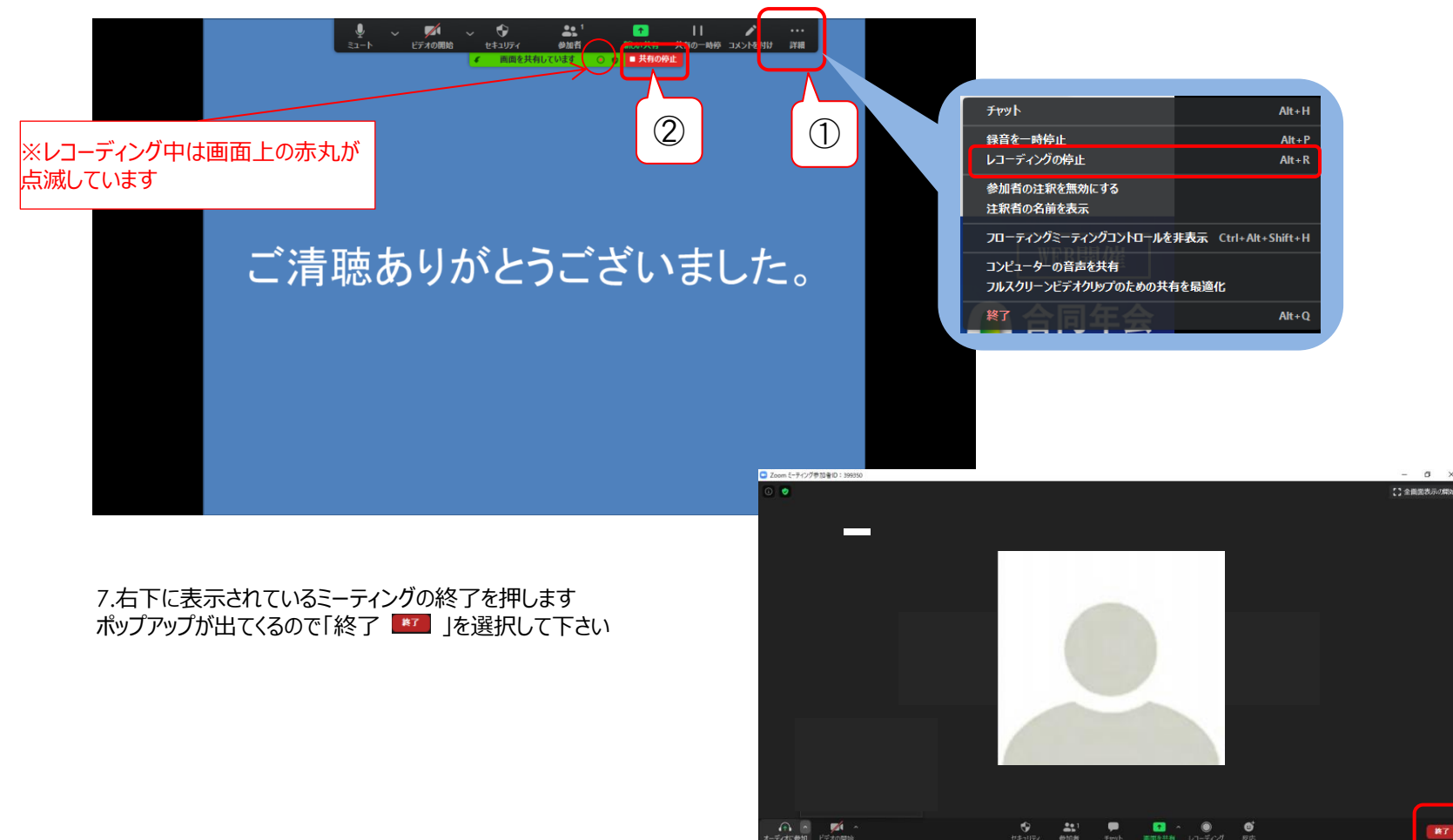

#### **ZOOMを利用した動画の作成(7)**

#### 8.ミーティングを終了すると自動で動画データに変換されます

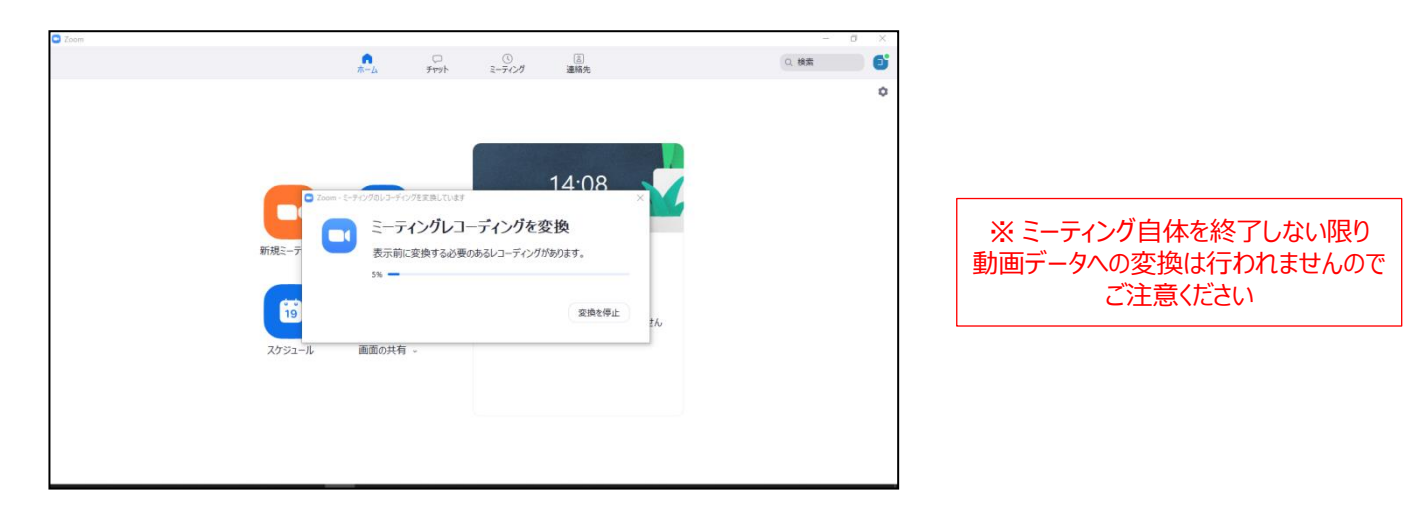

9.変換後の動画データはデフォルトの状態ですと、 Windows:ドキュメント→zoom→日付・時間・ホスト名等のフォルダ内に「zoom\_0.mp4」 Mac:書類→zoom→日付・時間・ホスト名等のフォルダ内に「zoom\_0.mp4」 という動画データが作成されます

10.変換完了後、動画データを開き、再生し 音声や切り替えのタイミングなどを確認して頂き問題なければご登録をお願い致します

#### <途中で保存・続きからの録音開始>の方法

修正する場合は、動画データになりますので、初めから最後までレコーディングし直すか、 修正箇所だけレコーディングし、動画編集ソフトなどを使用して繋ぎ直したりすることが必要になります